# ネットプリント ~デイリーヤマザキ、サンドラッグ、セイコーマート~

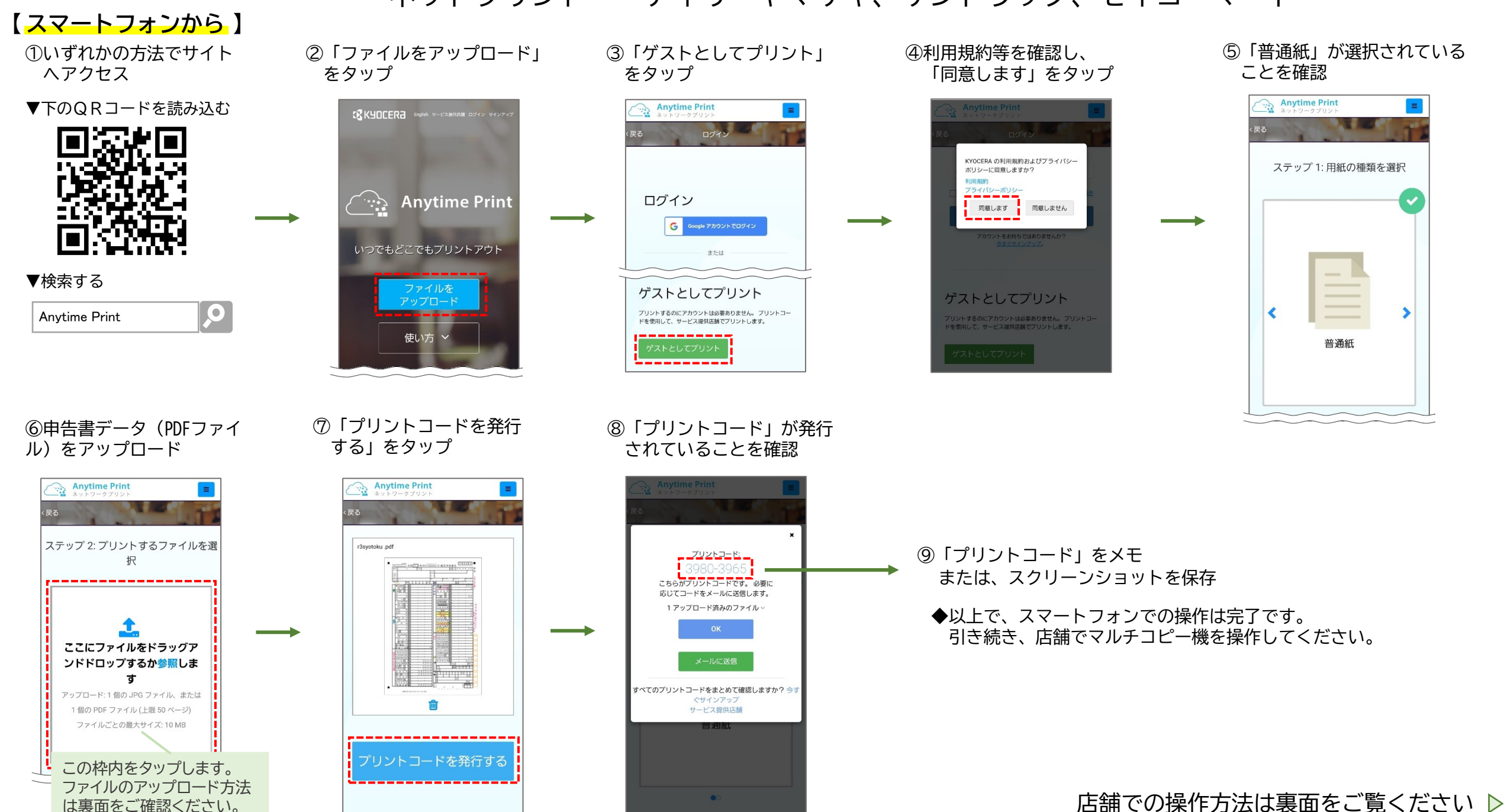

### 【コンビニエンスストアで】

10マルチコピー機の画面で「ネットワークプリント」 を選択

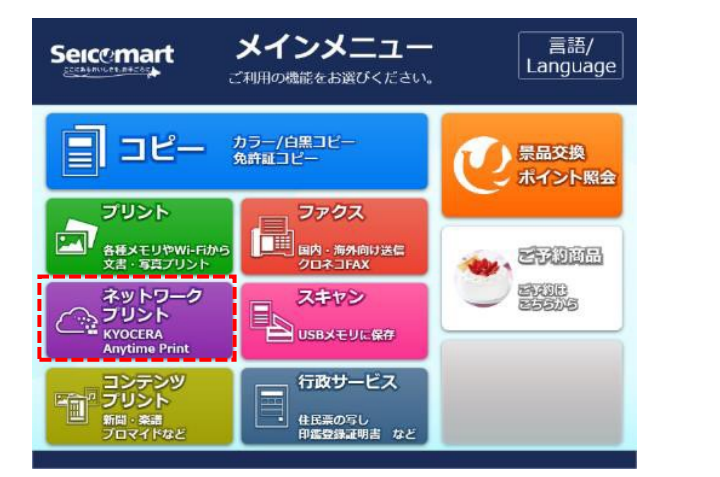

## ◆申告書データ(PDFファイル)のアップロード方法

iPhoneをご利用の方

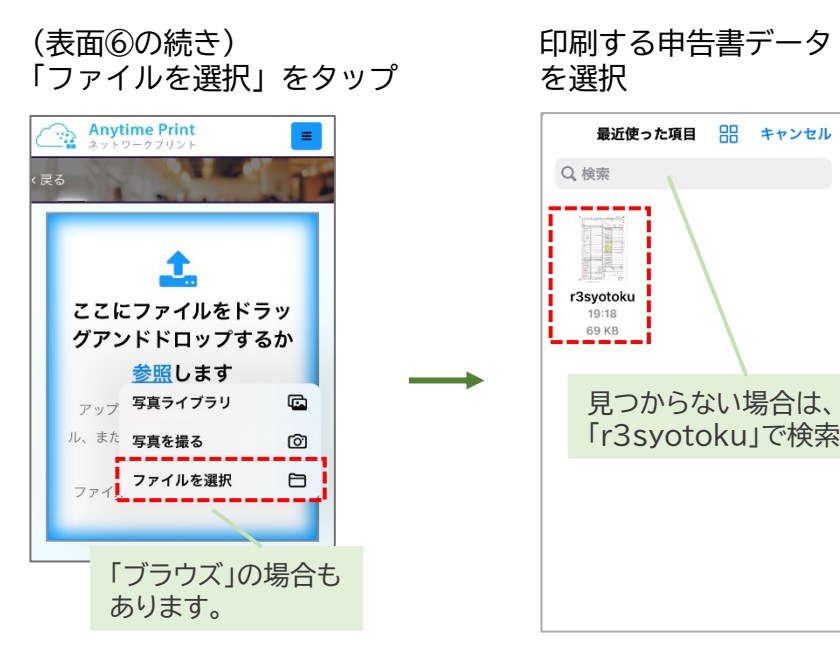

#### ①画面に表示される注意事項の内容を確認し、 「同意する」を選択

い。

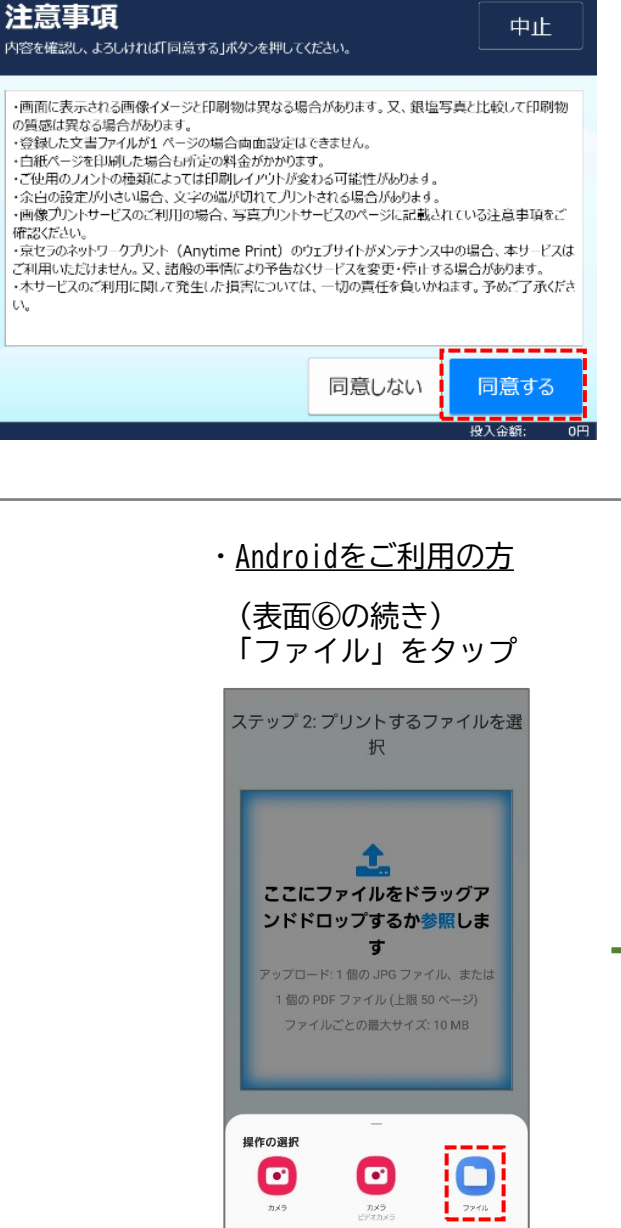

#### 12表面でメモした「プリントコード」を見ながら、 「プリントコード」を入力

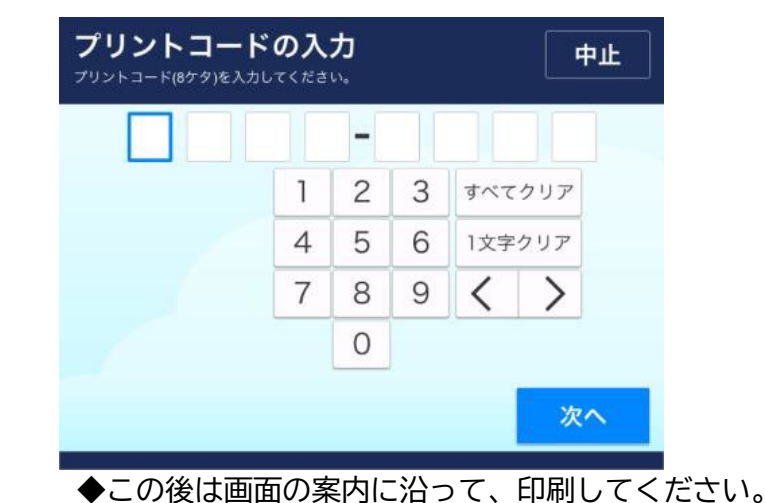

#### 印刷する申告書データ を選択 ≡ 最近 Q : 🔜 画像 👩 音声 動画 他のアプリでファイルを探す ŏ バグレポート かんたん電話... システムト... ドコモ電話 ▦ 最近使用したファイル . PDF r3syotoku.pdf 6.70 KB 17:16 196 KB 17:16 見つからない場合は、 「r3syotoku」で検索